# Instruktioner för VEO-kameran

Klubben har investerat i en Veo kamera för att filma matcher för lag som är 13år och äldre. Att kunna se matchen i efterhand kommer att hjälpa våra tränare att analysera spelarens beteende och det kollektiva arbetssättet. Det kommer också hjälpa våra spelare att se sig själva utföra fotbollsaktioner och komma till större insikt. Kameran är tillgänglig mellan 1April – 30Sep

## Innan inspelning

Berätta för motståndares lagledare i god tid innan matchen och informerar om att filmning ska ske. Och att eventuella överenskommelser kopplat till detta görs i god tid innan matchen. Om något lag inte vill bli filmade så accepteras det och matchen filmas inte.

## **Registrera ett lagkonto**

Varje lag som vill låna kameran behöver registrera en kontaktperson genom att skicka e-post till <u>kansli@valboff.se</u> Vi behöver namn, email och lagets namn. Kontaktperson kan tex vara lagledaren eller tränaren eller en kameraintresserad förälder. Man kan givetvis vara kontaktperson för flera lag. Alla inspelningar sparas på Valbo FF's konto men du behöver ett eget konto för att kunna redigera och dela dina inspelningar.

# Låna kameran

För att låna kameran skickar ni e-post till <u>kansli@valboff.se</u> och anger namn, lag, dag och tid. Bokade tider kommer att registreras på ett dokument hos Kansliet och på laget.se. Generellt gäller att kameran används på Åbyvallen och att seniorerna (dam/herr) har högst prioritet för användning av kameran, och prioritetsordningen faller från äldsta ungdomslag till yngsta. Vid osäkerhet kontakta sportkommittén eller ledarna från för andra lag som spelar samma dag innan du använder kameran. Grundtanken är att alla lag ska få tillgång till kameran ett par gånger per säsong. Om kameran ska användas på bortamatch ska det alltid meddelas till sportkommittén och godkännas av sportkommittén.

Det kommer att vara ett fördefinierat schema där det även kommer att finnas lediga tider att boka vid behov. Det är det inte möjligt att hämta ut kameran utan att först meddela kansliet.

# Support Valbo FF

För frågor om användning, lagkonton osv kan ni kontakta <u>kansli@valboff.se</u> alternativt sportkommittén. Läs gärna igenom nedanstående instruktioner först.

## Starta en inspelning

Plocka fram utrustningen och

- Sätt på kameran (tryck på knappen på kameran tills en grön lampa lyser)
- Sätt fast kameran på medföljande tripod-ställning och placera ställningen rätt (Se nedan)
- På din smartphone ansluter du till kamerans WiFi: veocam-xxx
- WiFi-adressen och lösenordet finns under kameran
- Gå till http://cam.veo.co i din webbläsare
- Börja inspelningen genom att trycka på den röda knappen längst ner på skärmen.
- En timer börjar nu räkna upp och inspelningen startas

När du har startat inspelningen fortsätter kameran att spela in tills du ansluter till kameran igen och stoppar inspelningen. Du kan med andra ord gå ifrån kameran och använda din smartphone till något helt annat under tiden. Om det uppstår problem att starta inspelningen visas en snabbmeddelande som säger att något gick fel. Pröva då att ansluta dig igen och trycka på röda knappen igen.

## Rigga kameraställningen

Plocka fram tripoden och fäst den i marken med markpinnarna, sätt fast kameran på den och se till att

- Kameran placeras vid planens mittlinje, 3-4 meter bakom sidlinjen, så HÖGT upp som möjligt
- Se till att alla planens fyra hörnflaggor/hörn syns på förhandsgranskningen
- Andra bollspel i närheten kan störa placera kameran så att enbart din match syns
- Solen ska helst vara bakom kameran

När du har riggat kameraställningen sköter sig allt av sig själv men du bör kontrollera att kameran inte rör sig ur position pga starka vindar eller att någon kommer åt ställningen.

#### Avsluta inspelningen

Genom att

- Anslut din smartphone till kameran
- Avsluta inspelningen genom att trycka på den röda knappen längst ner på skärmen
- Stäng av kameran genom att trycka på knappen på kameran tills alla lampor slocknar
- Inspelningen ligger nu lokalt på kameran och behöver laddas upp (se nedan)
- Plocka ned utrustningen och packa ihop kameran i medföljande transportlåda.

Ladda upp inspelningen och förbered kameran för nästa lag

Genom att:

- Anslut kameran till 230 V eluttag med den medföljande strömadaptern på fördefinierad plats på kansli.
- Anslut kameran till Internet med den medföljande Ethernet/LAN-kabeln på fördefinierad plats på kansli.
- När kameran är ansluten till Internet laddas inspelningarna automatiskt upp
- Om den INTE laddas upp automatiskt anslut dig till kameran och klicka på "Upload"

• Om den fortfarande inte laddas upp - starta om kameran, medan den är ansluten till internet via Ethernetkabeln, genom att trycka och hålla nere strömbrytaren i 15 sekunder. Vänta sedan 1 minut och slå på den igen. Uppladdningen bör nu starta.

• Sist, Se till att kamerans batteri är 100% uppladdad, ladda med kameran avstängd.

Obs. Du behöver ett BRA internet och det kan TA LÅNG TID (Upp till 24h) innan inspelningen har laddats upp.

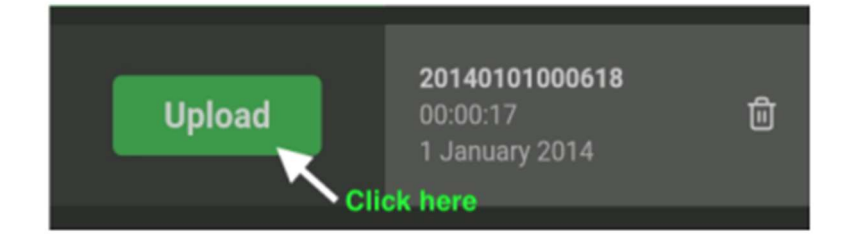

## Redigera och dela med dig av inspelningen

Genom att:

• Klicka på länken som skickas på mejl till ditt lags kontaktperson (eller navigera till app.veo.co och hitta inspelningen).

• Klickar du på länken så öppnas Inställningsfönstret direkt. Annars klickar på de tre punkterna i det övre högra hörnet av videospelaren och sedan på "Redigera".

Ange nu:
TITEL på inspelningen
YOUR TEAM
OPPONENT TEAM
MATCH INFO
Spara och inspelningen kommer nu att visas under lagsidan

- När detta är gjort kan du redigera/acceptera höjdpunkter och till sist dela länken
- Dela inspelningen genom att dela länken till ditt lag.

#### Andra bra tips

• Torka av kameralinserna före varje inspelning för att eliminera fläckar och smuts som kan påverka inspelningskvaliteten

- Transportera alltid kameran i den skyddande transportväskan
- Se till att kameran är fullt laddad och att det finns tillräckligt med ledigt minne
- Vid 100% laddat kan kameran spela in upp till 5-6 timmars video.

• Vid 100% ledigt minne kan kameran spela in cirka 3-4 matcher på 90 minuter (varje match på 90 minuter använder cirka 14 GB data).

- Lagringsdata raderas automatiskt från kameran när inspelningen har laddats upp
- Veos supportsidor hittar du här: https://support.veo.co/en/.

Kamerans användargränssnitt

|                                                                                                    | ٦                                    | හි                                                                                                    |                 |                                              |         |
|----------------------------------------------------------------------------------------------------|--------------------------------------|----------------------------------------------------------------------------------------------------|-----------------|----------------------------------------------|---------|
| Recording<br>list                                                                                                    | Home<br>page                         | Camera<br>settings                                                                                                    |                 |                                              |         |
| No. of Lot of Lot of Lo | SARA-SAL-S                           | Storage<br>83.56 MB of 58.44 08 used                                                                                                    | Upload finished | 00.00.51<br>20 May 2019                      | 8       |
| - the                                                                                                    |                                      | Format camera?                                                                                                    | Upload finished | 00:00:27<br>16 May 2019                      | 8       |
| all differ                                                                                                    | and and                              | Battery level: 79%                                                                                                    | Upload finished |                                              | 8       |
|                                                                                                    |                                      | Need help?                                                                                                    | Upload finished | 20190422135114<br>02:08:09<br>22:April 2019  | 8       |
| 1. Place the camera at the<br>2. Visually confirm that the                                                                                                    | center line<br>full pitch is visible | If you need help with how to use your Veo Camera please visit<br>us at <u>support.vizo.co</u><br>Serial number: 7053/d5 c8 c2 79. Software version: 1.3.10 | Upload          | 20140101000618<br>00.00.17<br>1 January 2014 | Û       |
| 00:00:                                                                                                    | 11<br>Irey Irea available            |                                                                                                    |                 |                                              |         |
| 88                                                                                                    | 0                                    | *                                                                                                    |                 |                                              | $\odot$ |
| 1.                                                                                                    |                                      | 2.                                                                                                    |                 | 3.                                           |         |

#### 1. Hemsida

Du kan se en förhandsgranskning av vad kameran fångar. Du kan starta och stoppa inspelningen härifrån.

#### 2. Kamerainställningar:

Här kan du kontrollera kamerans lagringsutrymme, batterinivå och temperatur. Funktionen "Formatera kamera" tar bort alla inspelningar från kameran. Ska inte behövas!

# 3. Inspelningslista:

Du kan se status för dina inspelningar här. Klicka för att börja ladda upp.

Radering av en inspelning tar inte tar bort inspelningen från Veos molntjänst, om den redan har laddats upp.